## ◎メールアドレスの登録方法について

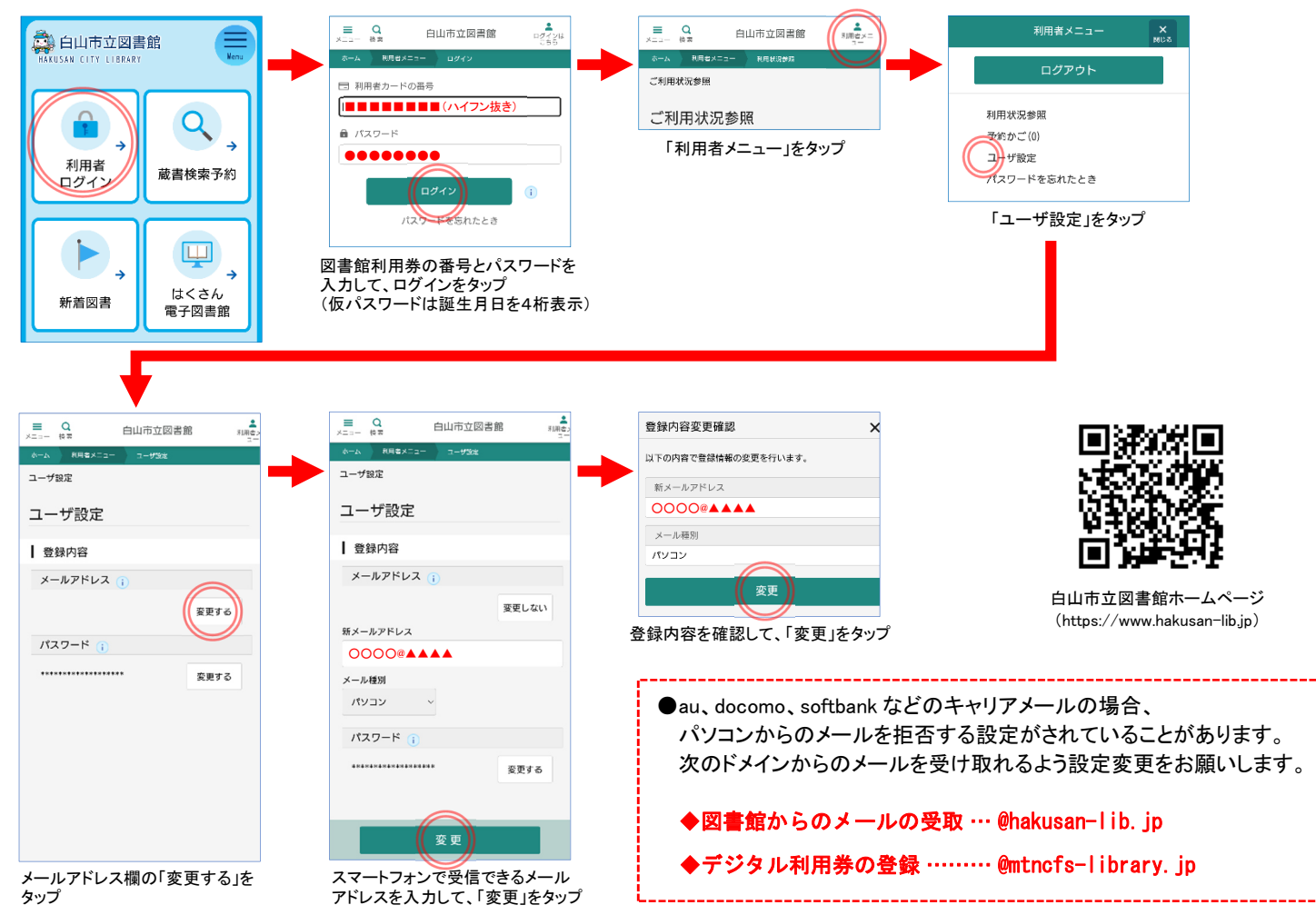